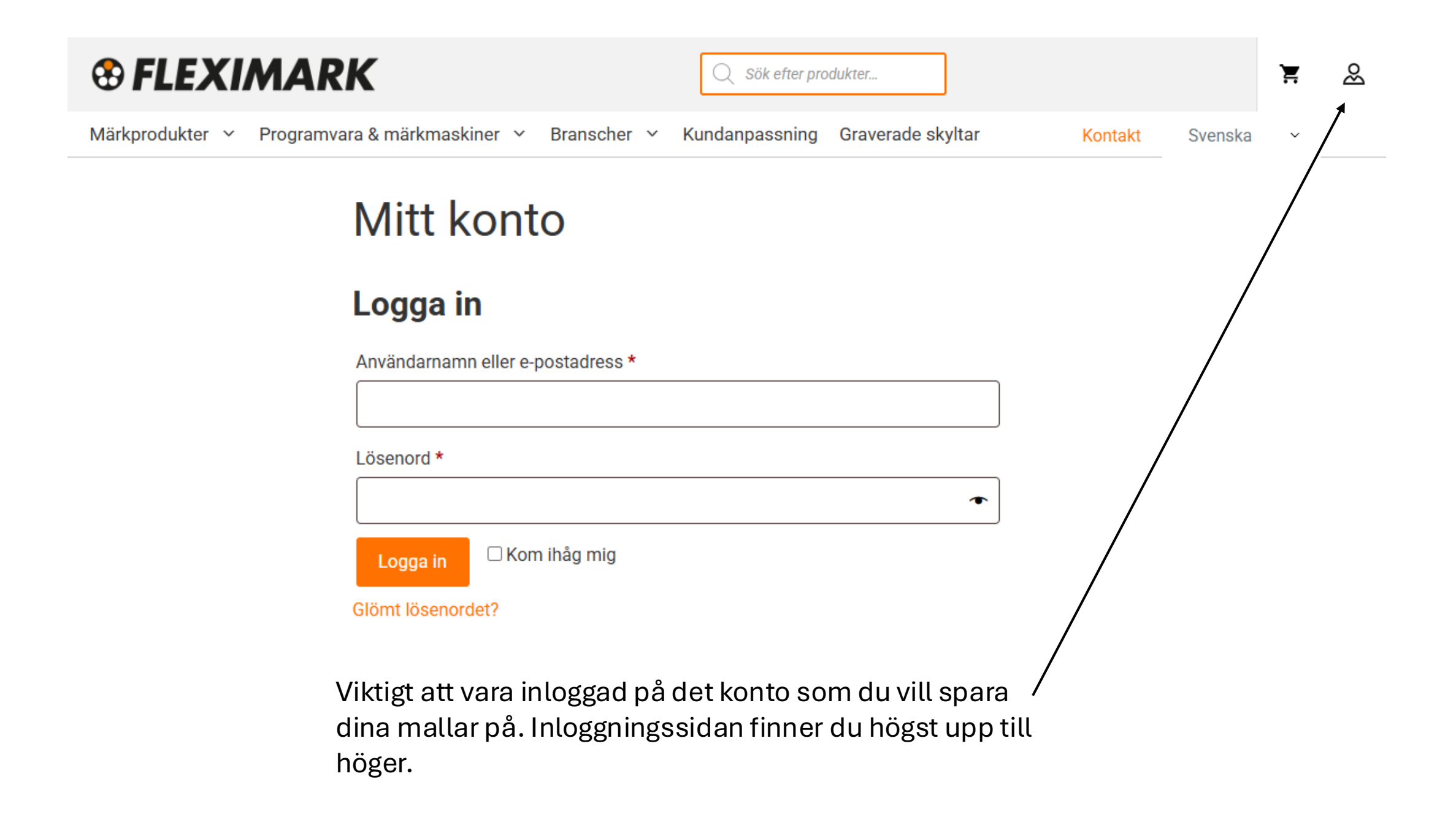

Gå vidare till graverade skyltar och sedan in i nya verktyget

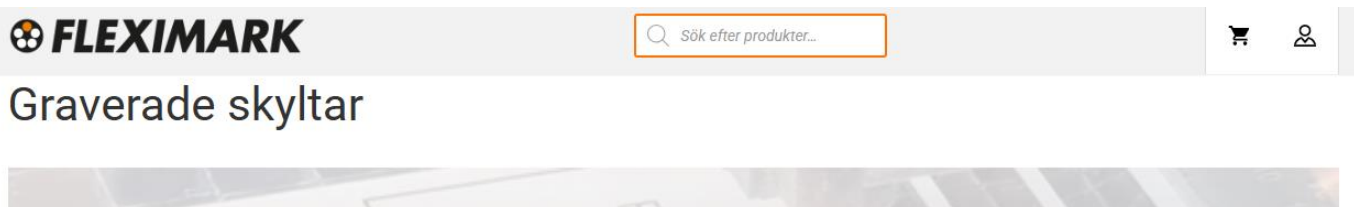

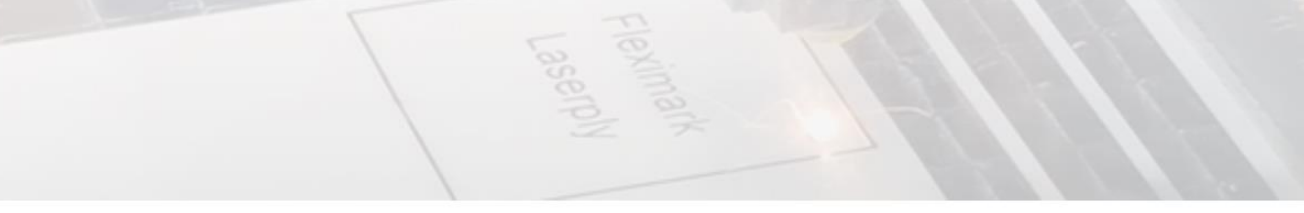

Testa vårt nya designverktyg.

## Mark N' Go har fått nytt utseende!

Nu kan du designa dina graverade skyltar i vårt nya Mark N' Go. Vi har förenklat plattformen och du kan enkelt designa och spara dina mallar i det nya verktyget. I det nya verktyget har du enkel access till dina mallar och din order hamnar direkt i din varukorg i webshopen. Du behöver inte längre ha ett inlogg till designverktyget, utan du loggar in i webshopen för att beställa.

## Till nya Mark N' Go

Här hittar du gamla Mark N' Go

## Den äldre versionen av Mark N' Go

För dig som vill arbeta vidare i den gamla plattformen tillsvidare kommer det äldre verktyget vara fortsatt tillgängligt till och med 30/09/2025. Efter detta datum kommer plattformen att stängas ner och vi rekommenderar att du börjar testa det nya verktyget för att enklare designa dina skyltar.

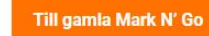

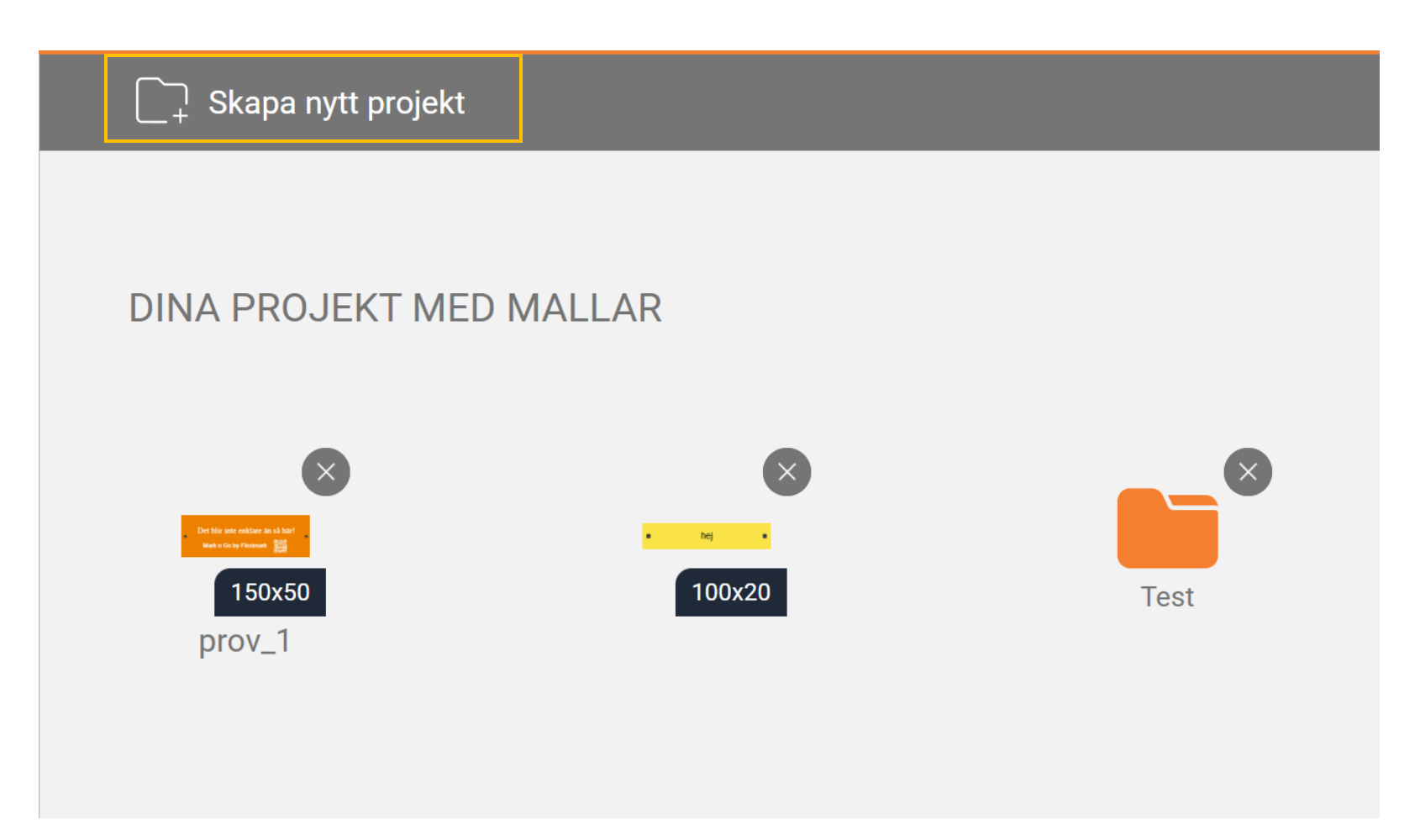

Sedan väljer du hur du vill att din mall ska sparas. Antingen om du vill skapa en mapp. Då trycker du på skapa nytt projekt eller om du vill ha den sparas utanför en mapp separat. Det finns två sätt som du kan spara dina mallar på.

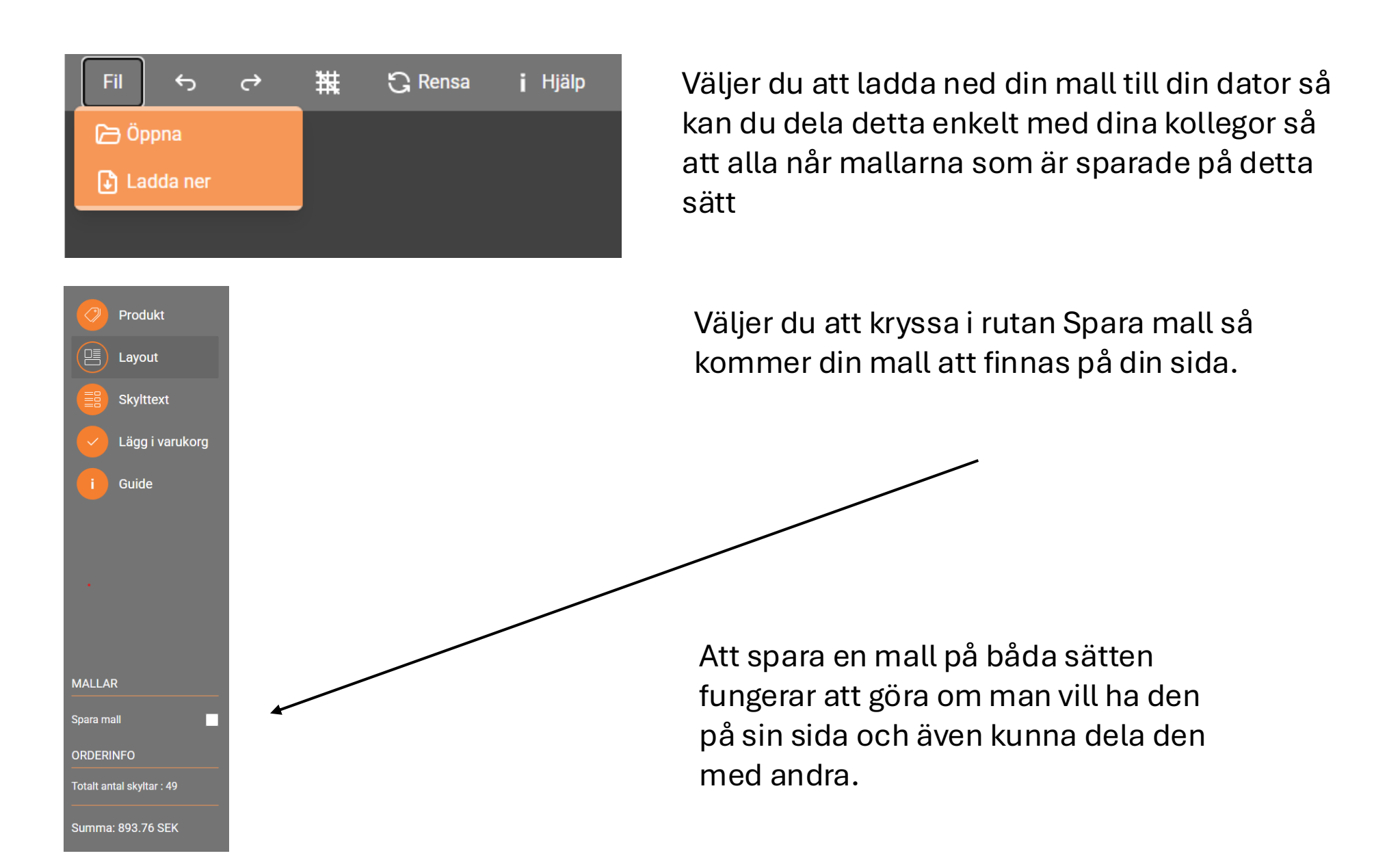

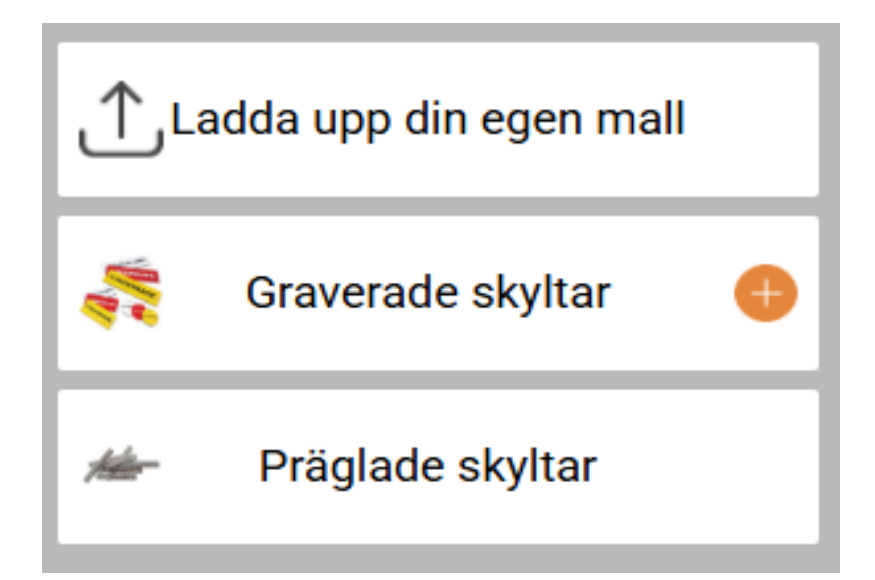

## Välj Ladda upp din mall

| Öppna               |                                        |                  |          |         |                     |                    |        | ×   |
|---------------------|----------------------------------------|------------------|----------|---------|---------------------|--------------------|--------|-----|
|                     |                                        |                  |          |         |                     | Sök i Hämtade file | r      | P   |
| Ordna 🔻 Ny mapp     |                                        |                  |          |         |                     | 8=                 | •      | ?   |
| 📙 FSG Statistik 💉 ^ | Namn                                   | Senast ändrad    | Тур      | Storlek |                     |                    |        |     |
| 📙 Produktdatat 🖈    | ✓ Förra veckan (1)                     |                  |          |         |                     |                    |        |     |
| 📙 Mall Beställni 🖈  | 1c80d854-ef0f-4cc1-8380-ce49a1faa1a4 i | 2025-03-03 08-39 | ISON-fil | 167 kB  |                     |                    |        |     |
| 8 rader             |                                        | 2023 03 03 00.33 | 35014 11 | TOT RD  |                     |                    |        |     |
| Shop floor meet     | Forra manaden (4)                      |                  |          |         |                     |                    |        |     |
| 😸 Skrivbord         | ae081329-d3b9-4432-9e19-018dbe8f9ca3   | 2025-02-14 12:32 | JSON-fil | 159 kB  |                     |                    |        |     |
| Övriga              | 5455902-1ach-46af-b20b-565525250ab5    | 2025-02-11 07:44 | ISON-FIL | 101 KB  |                     |                    |        |     |
| 🞓 OneDrive - Lapp   | d3ff3252-bfb3-4307-accf-81a939a50eca.j | 2025-02-11 07:42 | JSON-fil | 163 kB  |                     |                    |        |     |
| 💻 Den här datorn    |                                        |                  |          |         |                     |                    |        |     |
| 🗊 3D-objekt         |                                        |                  |          |         |                     |                    |        |     |
| Net Bilder          |                                        |                  |          |         |                     |                    |        |     |
| 🗄 Dokument          |                                        |                  |          |         |                     |                    |        |     |
| Filmer              |                                        |                  |          |         |                     |                    |        |     |
| 👆 Hämtade filer     |                                        |                  |          |         |                     |                    |        |     |
| Musik               |                                        |                  |          |         |                     |                    |        |     |
| skrivbord           |                                        |                  |          |         |                     |                    |        |     |
| L Windows (C:)      |                                        |                  |          |         |                     |                    |        |     |
| 🛖 Fleximark (G:)    |                                        |                  |          |         |                     |                    |        |     |
| 🛫 LMAB (L:)         |                                        |                  |          |         |                     |                    |        |     |
| Filnan              | nn:                                    |                  |          |         | ~                   | JSON-fil           |        | ~   |
| Spela in från mobil |                                        |                  |          |         | Spala in från mobil | Önnna              | Aubert | = ! |

Välj sedan vilken fil du vill hämta upp, öppna önskad fil Internal

Mallnamn

Avbryt

Spara och lägg till i varukorg

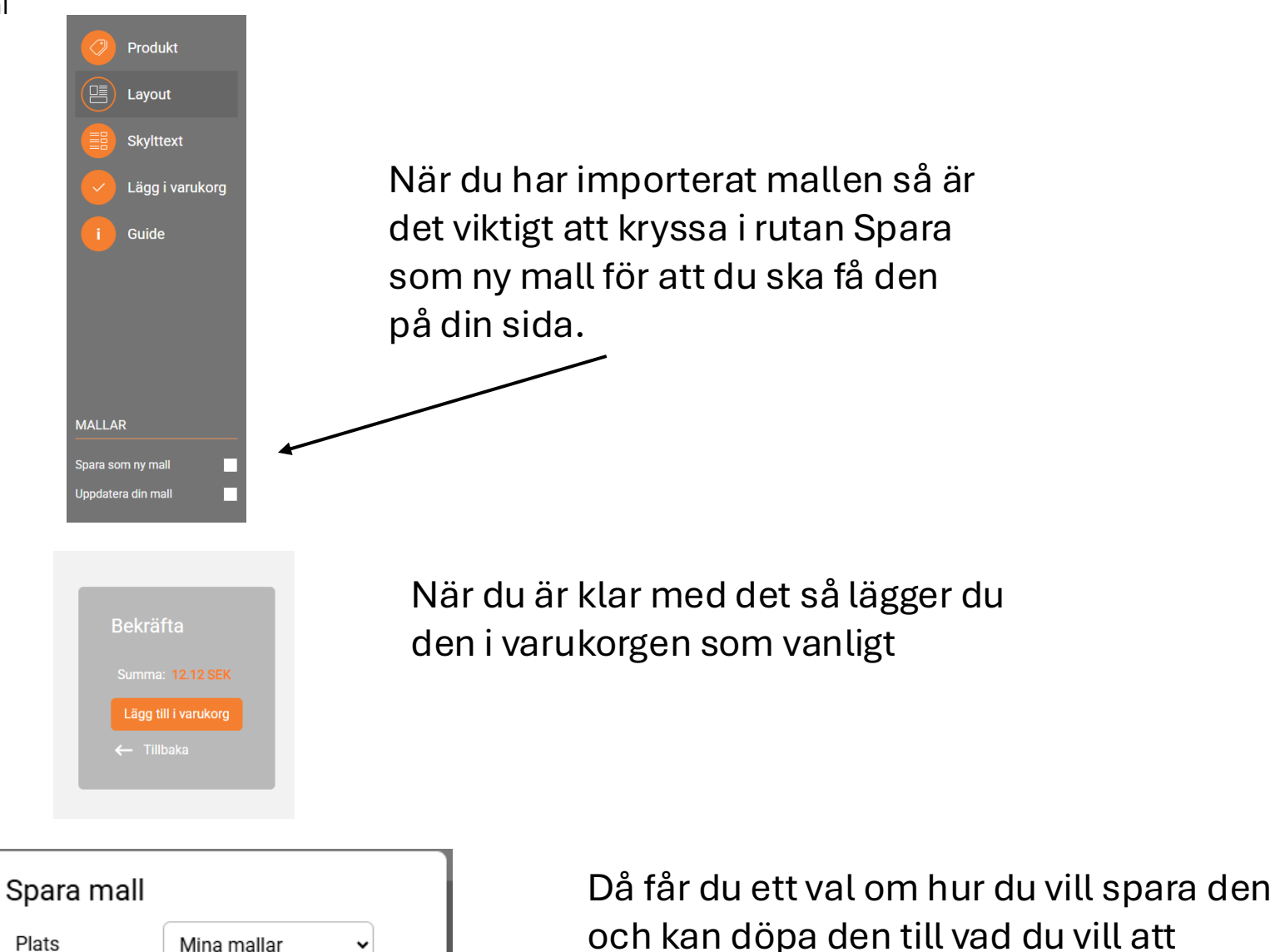

och kan döpa den till vad du vill att skylten ska heta. Samt spara den där du vill ha den sparad.